# 嶺東科技大學114學年度四技技優甄審第二階段報名繳費操作方式

報名網址: https://ais.ltu.edu.tw/ltu Exam/v301/v301 fee.aspx

1. 輸入學生身分證統一字號及驗證碼後點選「登入」

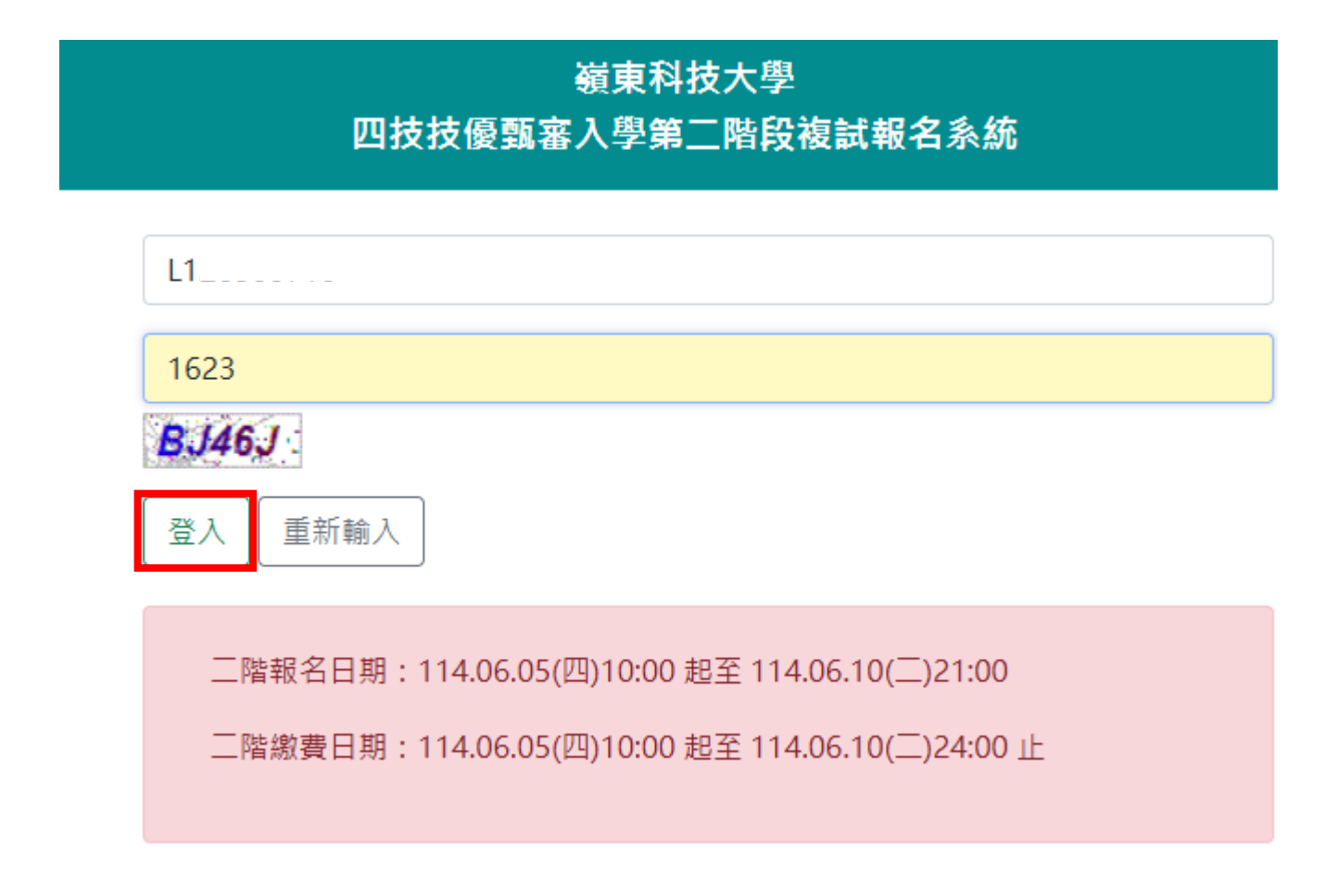

2. 輸入出生月、日;點選「登入填寫基本資料」或「上傳繳費收據」

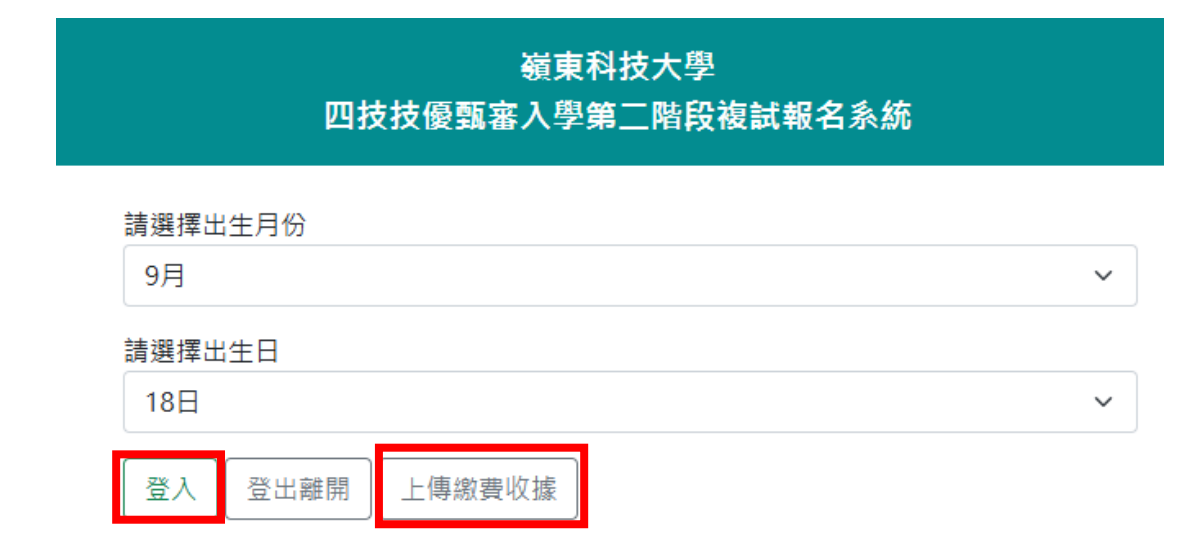

3.確認、修正、填寫個人基本資料及聯絡方式,以利後續聯絡使用

※註:所有欄位、資訊,需確實填寫完整,若無法聯絡導致錄取或入學權益 受損,將由考生自負責任。

| ▼ ③ 範   ⑤ 老   ③ 蔺   М         | 枚 📔 中! 🛛 🕉 嶺 📗 技 📗                      | 🗒 11: 🛛 🕥 11: 🗍 🎯 RN                                            | 🕄 嶺:   🕄 嶺:   🕄 PC                | ⊗ × +                   | – 🗆 ×            |
|-------------------------------|-----------------------------------------|-----------------------------------------------------------------|-----------------------------------|-------------------------|------------------|
| ← → C 🖙 ais.ltu.edu.tw/ltu    | _Exam/v280/v280_fee.aspx                |                                                                 | 🖈 🗾 🚟 ይ                           | )  🛃 🚥                  | 有新版 Chrome 可安裝 : |
| ★ Bookmarks G Colouring 🔇 新道分 | 頁 💠 設定 📀 教務處-註冊組系統                      | O PChome網路家庭                                                    | 🕑 影印機掃瞄 🛟 元大網路銀行                  | <mark>y∕</mark> Yahoo奇摩 | » □ 所有書籤         |
|                               | 報名序號:25-<br>報名条所:資訊科技系<br>姓名:<br>身分證字號: |                                                                 |                                   |                         |                  |
|                               | 高中就讀學校<br>322桃園市:                       |                                                                 |                                   |                         |                  |
|                               | <sub>麀届畢業與否</sub><br>請選擇是否應屆畢業          |                                                                 | ~                                 |                         |                  |
|                               | 考生電話                                    |                                                                 |                                   |                         |                  |
|                               | 考生手概<br>09                              |                                                                 |                                   |                         |                  |
|                               | E-mail<br>kej ail.com                   |                                                                 |                                   |                         |                  |
|                               | 勞逐回號      居住縣市        ex:4084      桃園市  | <ul><li></li><li></li><li></li><li></li><li></li><li></li></ul> |                                   |                         |                  |
|                               | 地址                                      |                                                                 |                                   |                         |                  |
|                               | 白天繁急募給人姓名                               | ぎ生闘像<br>X:家長 (2)                                                | ®或電話<br>c:0982XXXXXX              |                         |                  |
|                               | 晚上緊急聯絡人姓名      與考        輸入姓名      ex   | <sup>著</sup> 生關係 手橋<br>X:家長 ex                                  | <sup>建</sup> 或電話<br>(:0982XXXXXXX |                         |                  |
|                               | 送出 登出離開                                 |                                                                 |                                   |                         |                  |

考生於報名輸入之資料應清楚、正確、若無法連絡導致錄取或入學權益受損,將由考生自負責任。

×

考生於報名輸入之資料應清楚、正確、若無法聯絡 導致錄取或入學權益受損,將由考生自負責任。

| 確認 | 取消 |
|----|----|
|----|----|

4.個資確認完,點選送出後,即可產生二階報名繳費單據;

(1)可直接拿畫面顯示條碼至四大超商繳費(入帳時間約2-3個工作天)。

嶺東科技大學 四技技優甄審入學第二階段複試報名系統

# 登入成功

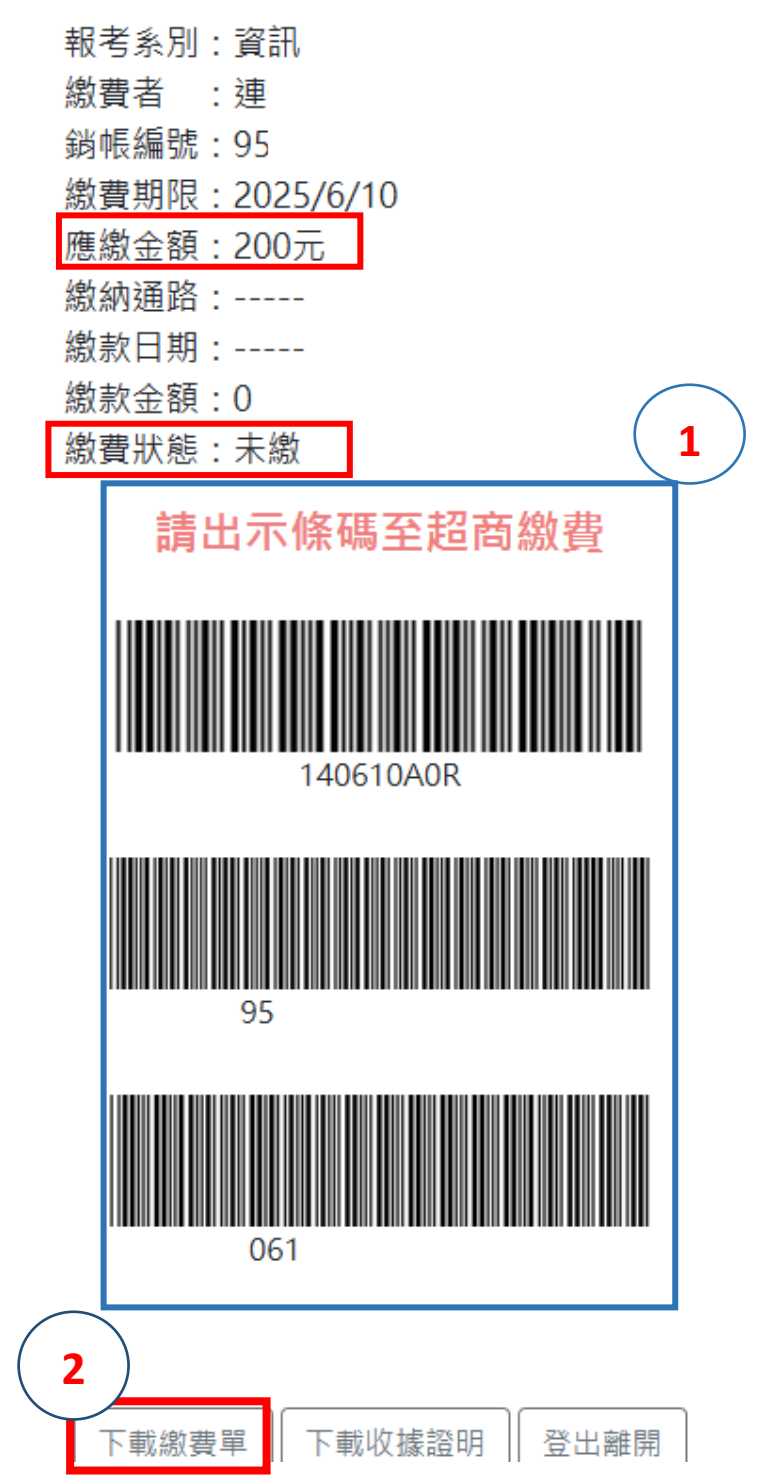

(2)下載繳費收據臨櫃繳費或 ATM 轉帳(入帳時間約 30 分鐘)

※註:如要列印繳費單繳費,請使用 Google Chrome 登入系統,方能下載繳費單。

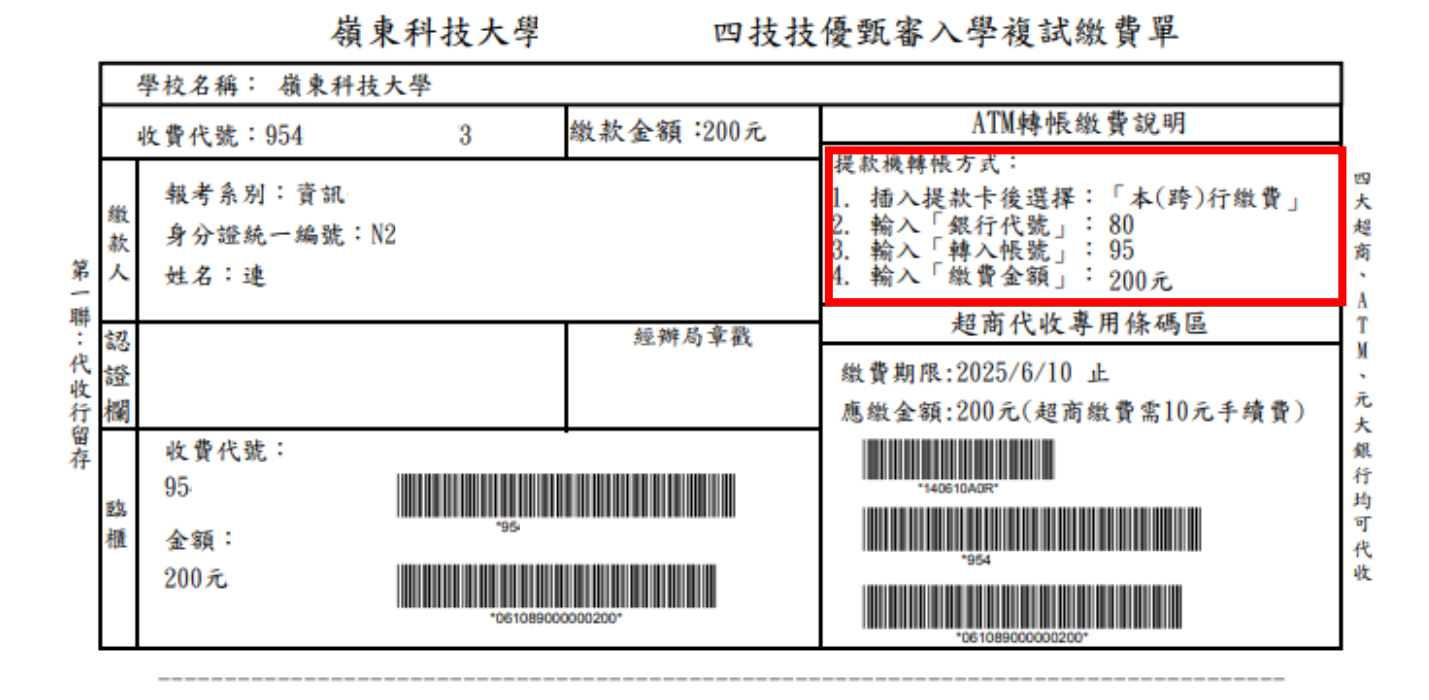

(3)低收入户免缴交報名費

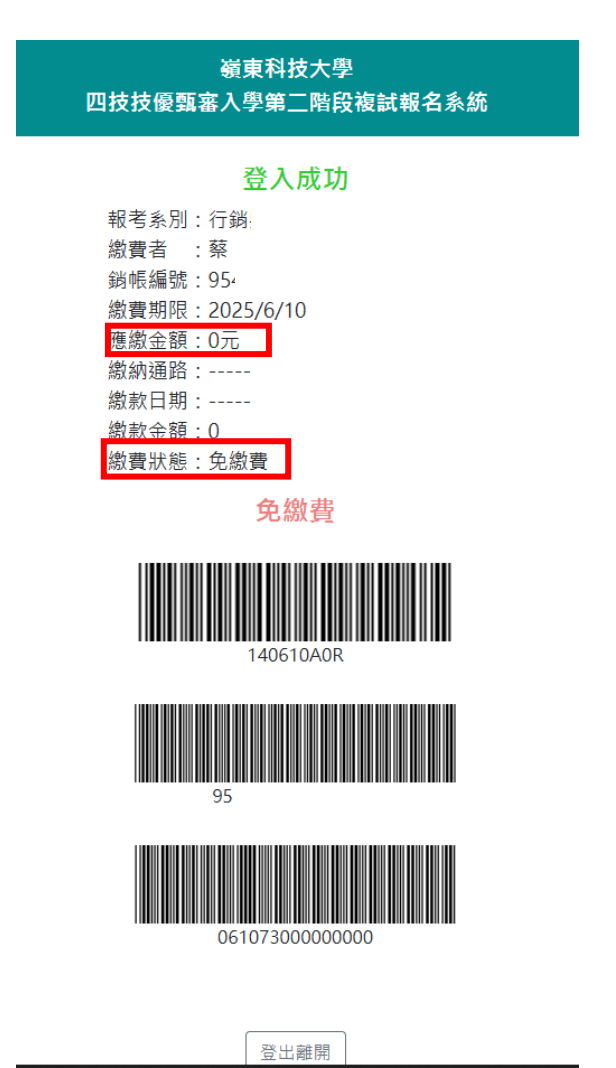

5.繳完費後請於三天後再行下載繳費證明。

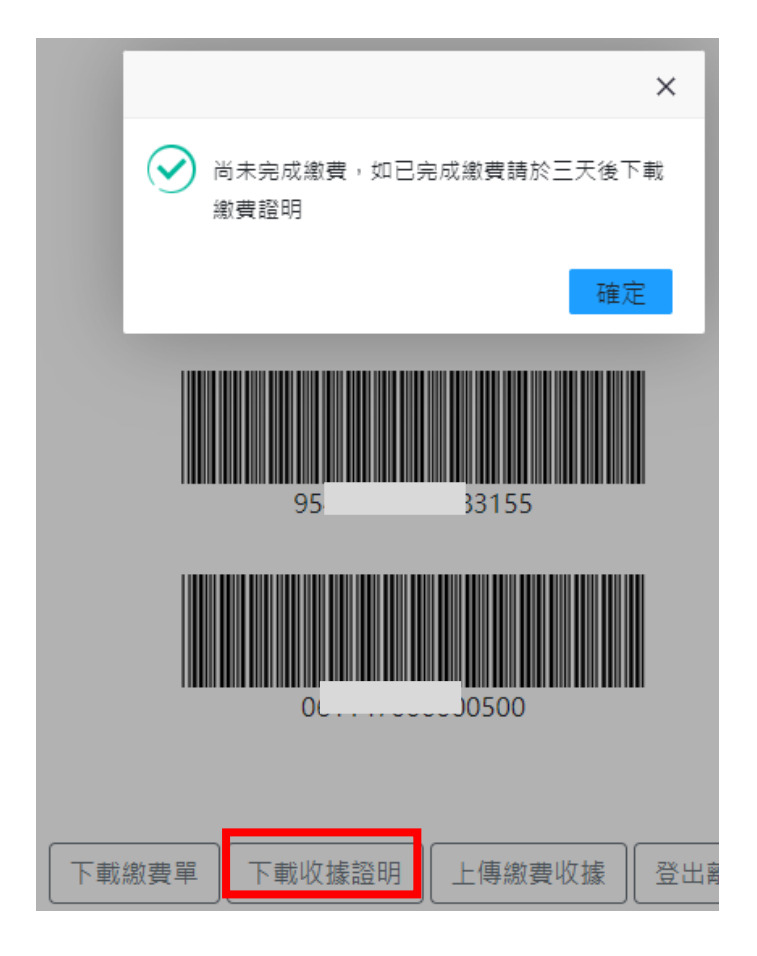

6.繳費完成後,可先上傳繳費收據。

※上傳繳費收據非即時確認並點選收件。(請上傳後24小時再上網確認)

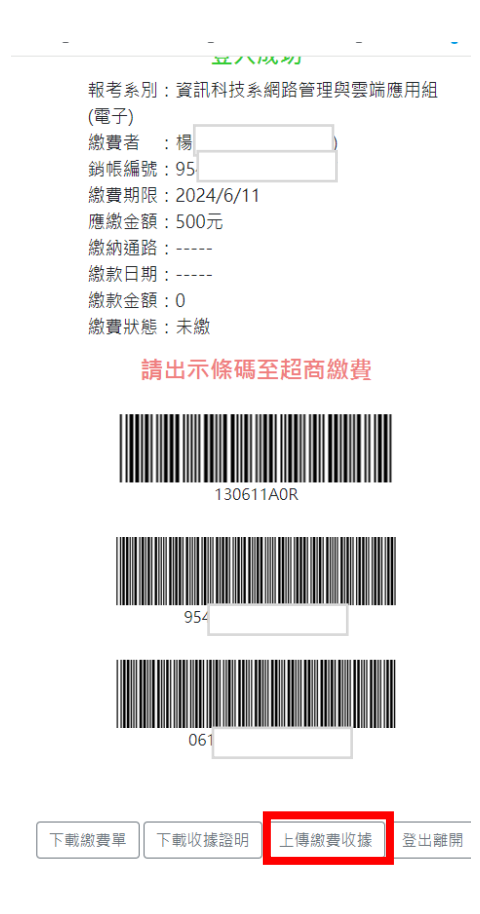

### 7.上傳繳費收據(登入報名系統後點選「上傳繳費收據」。

| 嶺東科技大學<br>四技技優甄審入學第二階段複試報名系統 |
|------------------------------|
| 請選擇出生月份                      |
| 12月                          |
| 請選擇出生日                       |
| 24日                          |
| 登入 登出離開 上傳繳費收據               |

8.上傳繳費收據檔案名稱須為:PDF 或 JPG 檔;點選「選擇檔案」→確認要上傳的檔案→點選上傳

※檔案需清晰可辨別。

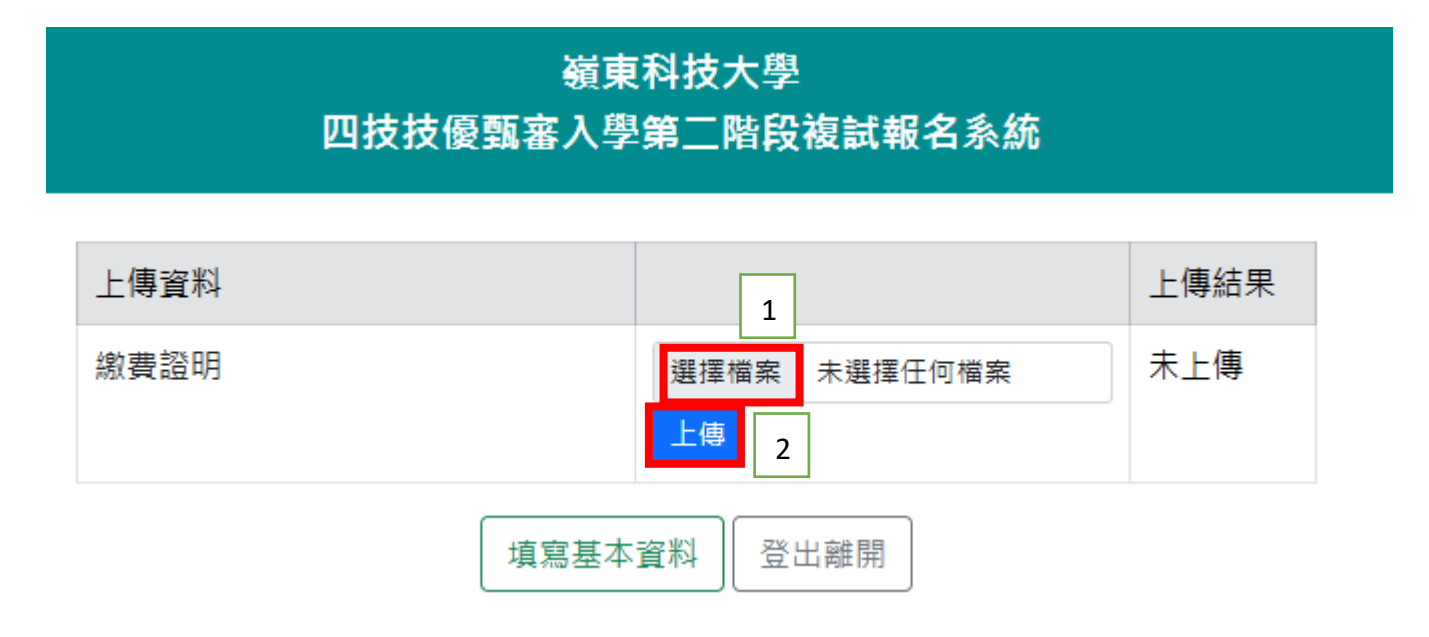

#### 8-1 上傳檔案範例

### A. 超商繳費

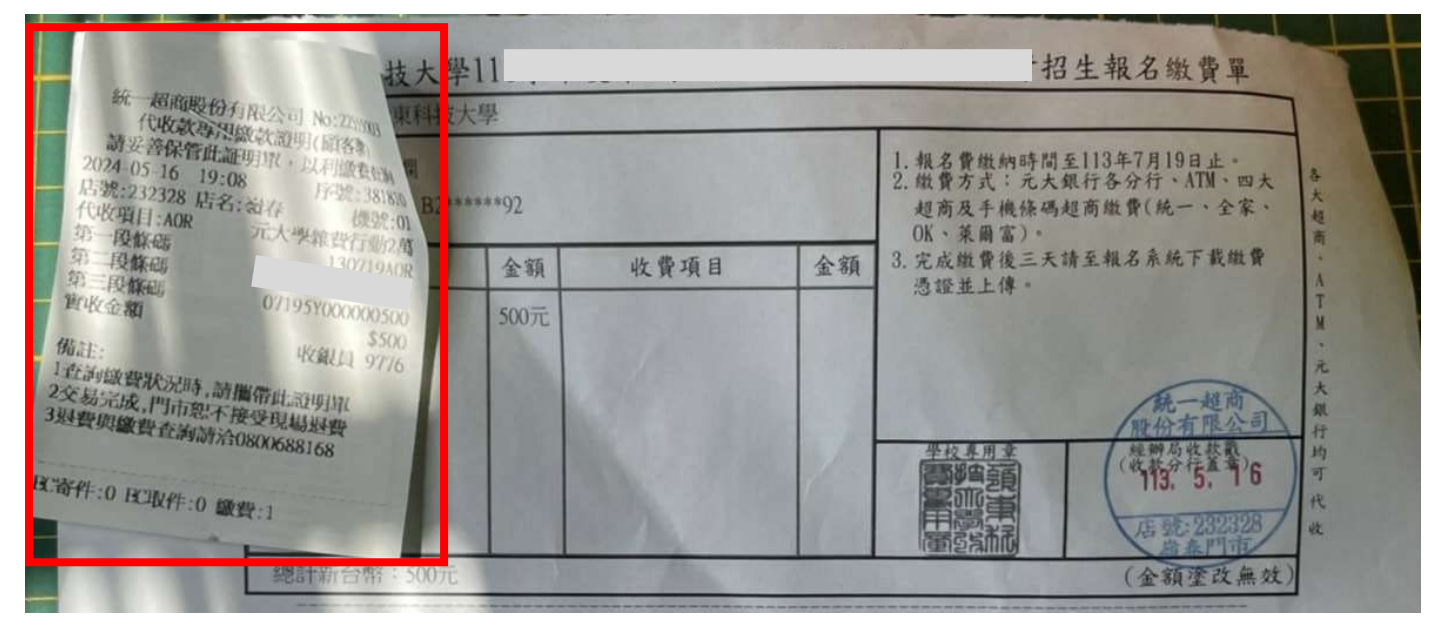

### B. ATM 收據

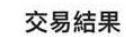

| TWE              | 0 500                       |
|------------------|-----------------------------|
| 2024/05/<br>付款帳號 | 18 22:06:01<br>700 -<br>70( |
| 收款帳號 806 - 95    | ÷                           |
| 手續費可用餘額          | TWD 0<br>TWD *** @          |
|                  |                             |
|                  |                             |

## ※上傳成功不表示繳費成功,需等待人員確認。

嶺東科技大學113學年度四技技優甄審繳交報名費

| 上傳資料 |      |                       | 上傳結果 |
|------|------|-----------------------|------|
| 繳費證明 |      | 選擇檔案 未選擇任何檔案<br>上傳 下載 | 上傳成功 |
|      | 填寫基本 | 資料 登出離開               |      |

備註:

- ★1.本系統僅供報名複試及繳費使用,上傳、勾選審備審資料,需至聯合會報名系統 (<u>https://www.jctv.ntut.edu.tw/enter42/skill/</u>)勾選確認並送出。
- ★2.上傳(或勾選)備審資料時程:114年6月5日10:00至114年6月10日21:00。
  <u>複試報名</u>時程:114年6月5日10:00至114年6月10日21:00。
  複試繳費時程:1114年6月5日10:00至114年6月10日24:00。

★3.考生需同時完成「聯合會系統」及「嶺東科大網路報名系統」,報名手續才算完成。

★4.僅完成一項者,則無法完成複試報名;已完成繳費者亦不予退費。

★如需繳費證明請於繳完費後請於三天再行下載繳費證明。上傳繳費收據非即時點選 確認並點選收件。(請上傳後 24 小時再上網確認)

※ATM 轉帳繳費入帳時間約 30 分鐘 ※超商繳費入帳時間約 2-3 個工作天 ※持低收證明者,無需繳費(系統亦不會產生繳費單)

| 嶺東科大網路報名系統 QR code | 聯合會報名系統 QR code                            |
|--------------------|--------------------------------------------|
|                    | (上停或勾进佣备具种系统)                              |
|                    |                                            |
|                    | Man He Card                                |
|                    | ·法律法法法法法<br>······························ |
|                    |                                            |